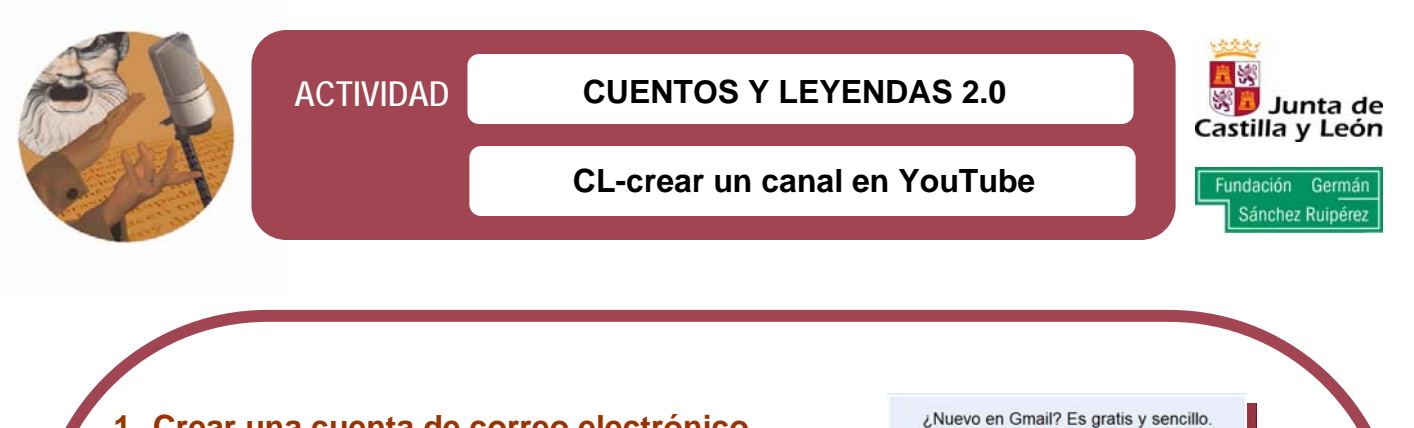

# 1. Crear una cuenta de correo electrónico

Se recomienda el servidor *Gmail.* Para ello, abrir el navegador y escribir: mail.google.com/mail?hl=es.

A continuación, pinchar en la opción Crear una cuenta.

Rellenamos los datos que aparecen marcados como "obligatorios". Una vez cumplimentados, ya se dispone de una dirección de correo electrónico, necesaria para abrir el canal.

Crear una cuenta »

Acerca de Gmail Nuevas funciones

## 2. Acceder a www.youtube.com

Pinchar en la pestaña Crear cuenta. Aparecerá un sencillo formulario. Una vez cumplimentado, el sistema darán la opción Crear mi cuenta, que debe pulsarse para continuar.

El sistema mostrará un mensaje de agradecimiento por pasar a formar parte de esta comunidad: "Gracias por unirte a YouTube. Confirma tu dirección de correo electrónico".

## 3. Ir a la bandeja de entrada del correo electrónico recién creado

En ella hay un mensaje de YouTube con un enlace que hay que pulsar para validar el proceso realizado. YouTube da la bienvenida: "Se ha confirmado tu dirección de correo electrónico".

#### 4. Editar el canal

Pinchar sobre el nombre con el que se ha bautizado la cuenta en YouTube, que aparece en la parte superior derecha. El escritorio aparece vacío, puesto que no contiene ningún vídeo ni información.

Acceder a Editar el canal. Cumplimentar el formulario, incidiendo especialmente en:

- a) Título del canal.
- b) Breve descripción.
- c) Etiquetas del canal. En donde se insertan las palabras clave con las que gueramos identificar el mismo, que, además, facilitarán su localización por parte de otros usuarios de la Red.
- d) El resto de opciones se refieren a las restricciones de acceso que queramos aplicar.
- e) Por último, hacer 'click' en Actualizar canal.

## 5. Diseñar el canal

Este apartado permite personalizar la estética del canal, adaptándolo a nuestros gustos y dotándolo de más atractivo con la finalidad de captar más visitas. Al finalizar el diseño, pinchar de nuevo en Actualizar canal.

# 6. Subir vídeos

| You Tube                  | Google                                    |
|---------------------------|-------------------------------------------|
| Acceder a You<br>de YouTu | Tube con tu cuenta<br>ibe <b>O</b> Google |
| Nombre de usuario:        |                                           |
| Contraseña:               |                                           |
|                           | No cerrar sesión                          |
|                           | Acceder                                   |

Acceder a la cuenta en www.youtube.com pulsando en Acceder.

En la parte superior derecha está la opción **Subir**. El sistema permite seleccionar el vídeo o arrastrarlo hasta la página.

Para completar todos los pasos, rellenar los campos relacionados con el vídeo que vamos a insertar: Título / Descripción / Etiquetas / Categoría / Opciones de privacidad (para restringir accesos).

Finalmente, pulsar en Guardar cambios.

Todo el proceso de subida se muestra a través de pequeñas ventanas y una barra de estado.

¡Ahora ya podemos ver los trabajos en el canal y compartirlos con el resto de la comunidad!